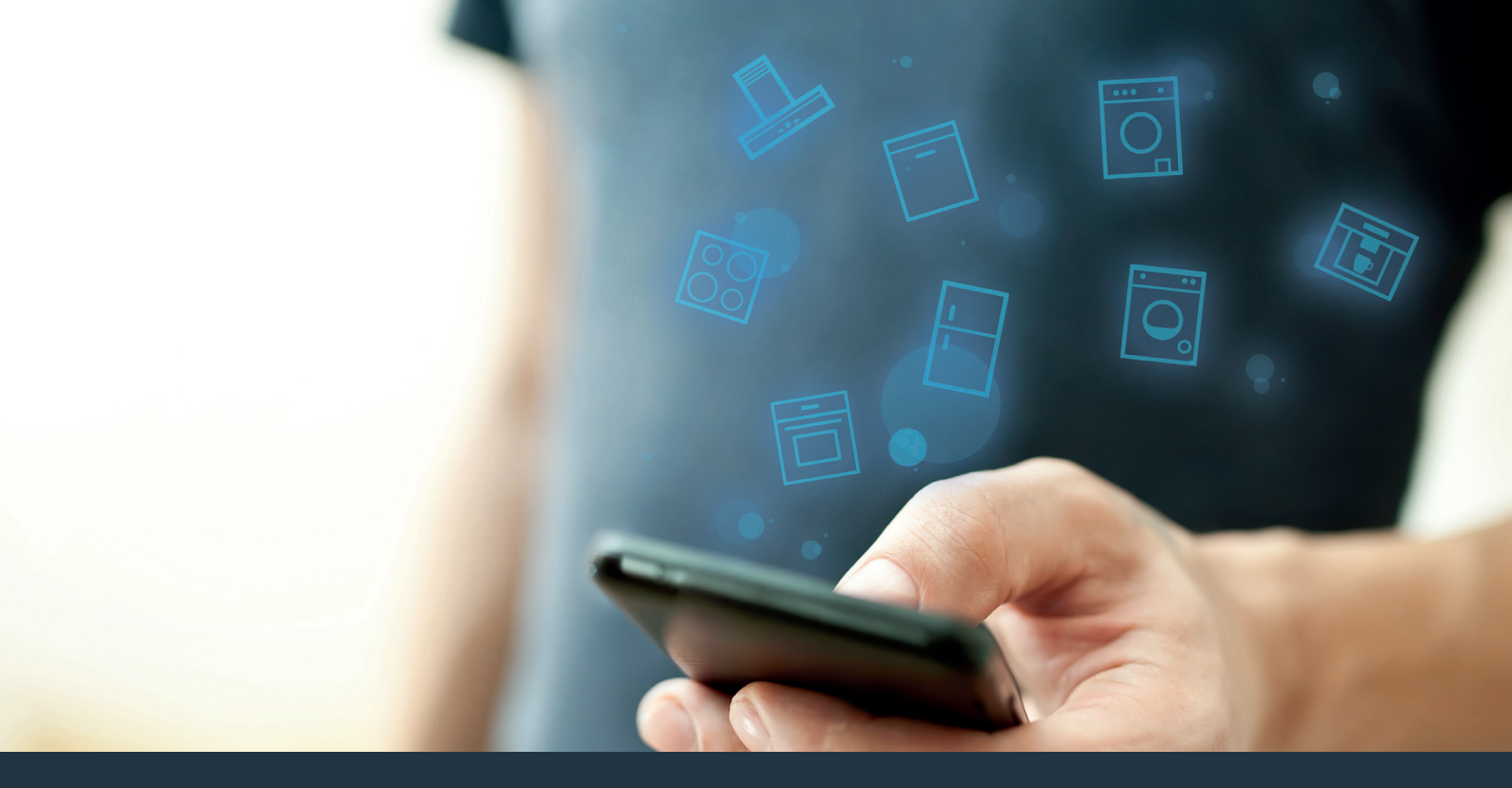

# 將您的家電與未來緊密連接。

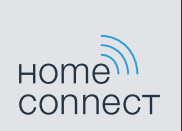

快速入門指南

## 從現在開始您未來的家居生活! 歡迎使用智能家居平台Home Connect \*

恭喜您,從早上開始就能夠享受家電給您帶來整天的輕鬆與愉快。

### 洗衣機和乾衣機

- 以後所有家務都按照您的日程按部就班:您可以從任何地方遙控啟動洗 衣程序,而且還能在衣服洗完後收到通知。
- 無論衣物量多少,只要選用「快速啟動工具」,便可套用最適合的洗衣
  及乾衣程序:操作相當簡單直接,您只需提供衣物最重要的資訊即可,
  例如顏色、質料或骯髒程度即可。
- 請使用這套高效率又好用的工具:Home Connect讓您在選擇洗衣程序
  時,能看到使用秘訣並且了解關於用水量和用電量的所有資訊。

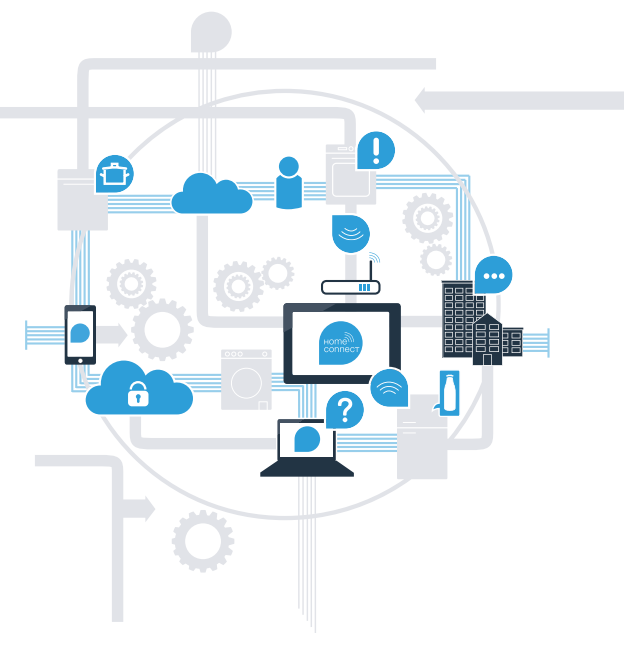

\* 能否使用Home Connect功能視乎您所在的國家有沒有提供Home Connect服務。 Home Connect服務並非在每個國家都可使用。更多資訊請參閱www.home-connect.com。

## 連接家電和Home Connect智能家居平台 需要什麼?

- 一部配置最新作業系統的智能手機或平板電腦。
- 放置家電的位置有家用網絡訊號(Wi-Fi)。 您的家用網絡(Wi-Fi)名稱和密碼:

網絡名稱(SSID):

密碼 (Key) : \_\_\_\_\_

### 簡化日常生活的三個步驟:

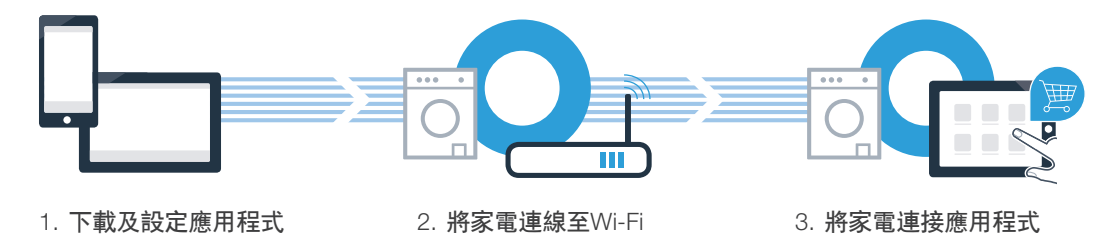

# 步驟1:下载及設定 Home Connect應用程式

▲ 請在您的智能手機或平板電腦上打開App Store (iOS裝置) 或Google Play (Android裝置)。

請在搜尋欄位中輸入「Home Connect」。 (В`

請選取Home Connect應用程式、將其安裝在您的智能手機或平板電腦上。

■ 啟動應用程式,設定您的Home Connect登入資料。應用程式將引導您完成 登入流程。最後,請記下您的電子郵件地址及密碼。

GET IT ON

**Google Play** 

Home Connect登入資料:

Download on the

App Store

E-Mail:

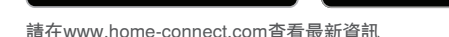

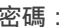

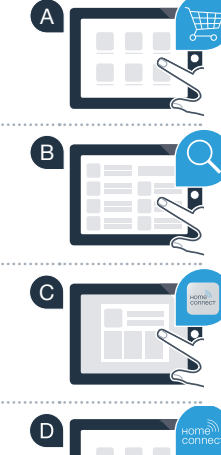

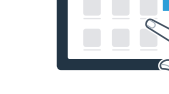

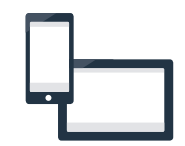

密碼

### **步驟2 (初次使用) :**將家電 與家用網絡(Wi-Fi)連接

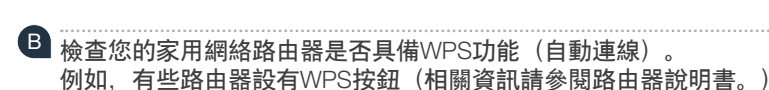

☑ 您的路由器是否具備WPS功能(自動連線)?

▲ 連接家電,並將其啟動。

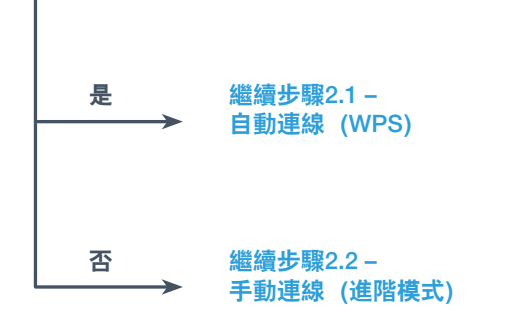

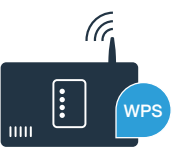

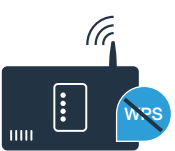

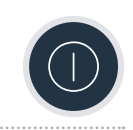

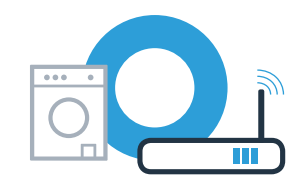

▲ 在洗衣機面板按下遠端啟動 □<sup>®</sup> 按鈕3秒鐘。 顯示螢幕隨即出現Aut(自動連線)。

**步驟2.1:**您的家電 與家用網絡(Wi-Fi)自動連線

B 選擇Start/Pause ▷□ 按鈕,開始連線程序。 此時,家電的顯示螢幕上會出現最長2分鐘的動畫。

請在接下來的2分鐘內, 啟動家用網絡路由器的WPS功能。
 (例如, 有些路由器設有WPS/Wi-Fi按鈕。相關資訊請參閱路由器說明書。)

連線成功時,顯示螢幕會顯示con(已連線),而 🗇 符號會持續亮起。 接下來直接進入步驟3。

如顯示螢幕上出現**Err**(錯誤),代表無法在2分鐘內建立連線。 請檢查家電是否超出家用網絡(Wi-Fi)的覆蓋範圍,必要時重複上述過程,或根據步驟2.2手動連線。

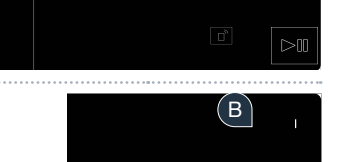

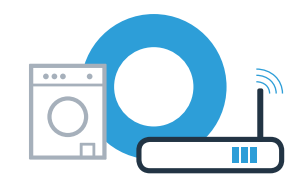

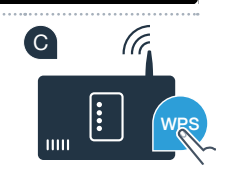

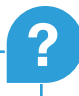

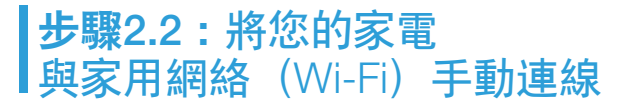

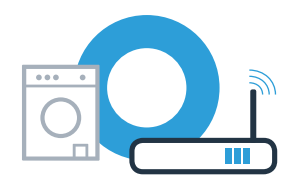

手動連接時,家電會建立一個自己的Wi-Fi 網絡(存取點),利用您的智能手機或平板電腦就可以直接進入這個Wi-Fi網絡。

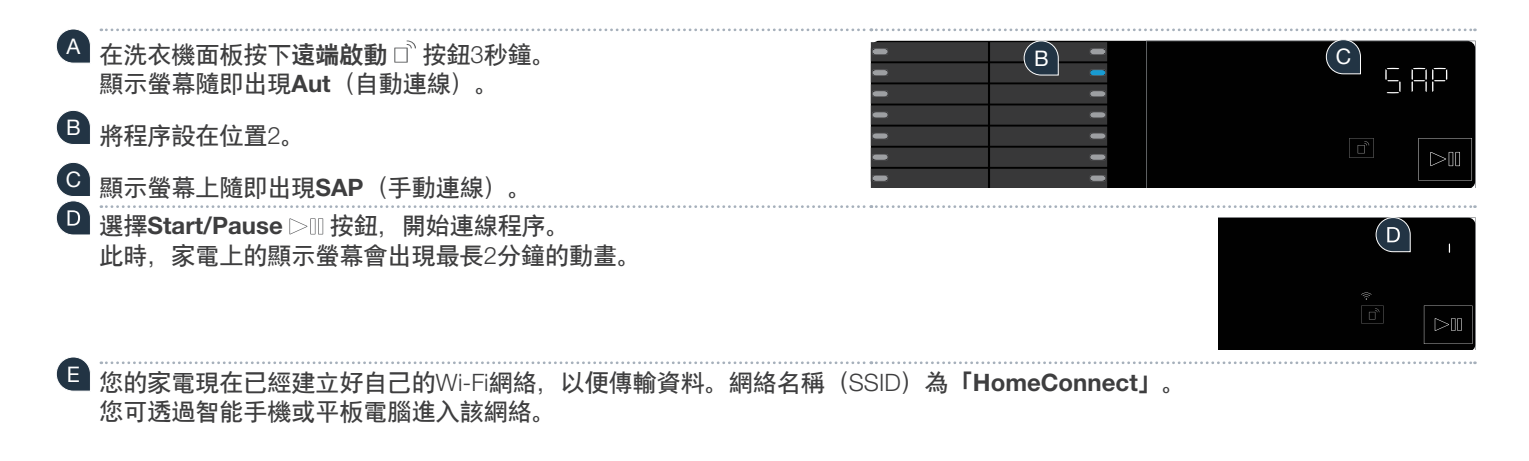

若要這樣做,請將智能手機或平板電腦的Wi-Fi 功能開啟。

如顯示螢幕上出現**Err**(錯誤),代表無法在5分鐘內建立連線。 長時間未操作電器時,此連線功能表將自動關閉。請重新回到步驟 🗛 。

## **步驟2.2:**將您的家電 與家用網絡(Wi-Fi)手動連線

 孫智能手機或平板電腦連接至「HomeConnect」智能家居平台的Wi-Fi網絡(SSID) (Wi-Fi密碼 [Key] 也是「HomeConnect」)。連線過程可能長達60秒!

連結成功後,打開智能手機或平板電腦上的「HomeConnect」智能家居平台應用程式。

此應用程式會在數秒鐘內搜尋您的家電。如果系統從沒向您詢問過家用網絡(Wi-Fi)的名稱(SSID) 和密碼(Key), 那麼系統將於找到家電後, 要求您在相關欄位輸入這些資料。

然後請按「傳輸至家用電器」

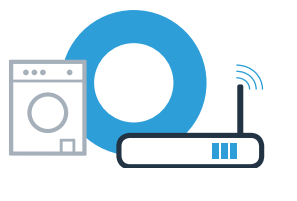

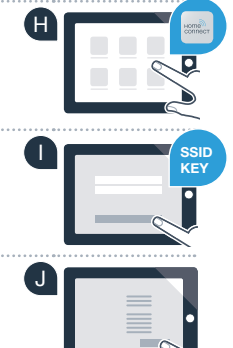

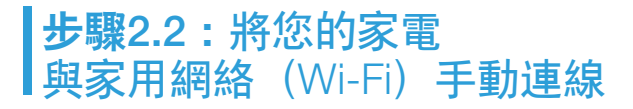

 連線成功時,顯示螢幕會顯示con(已連線)。 接下來直接進入步驟3。

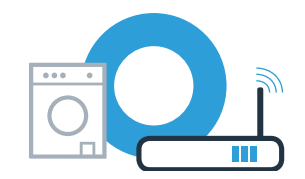

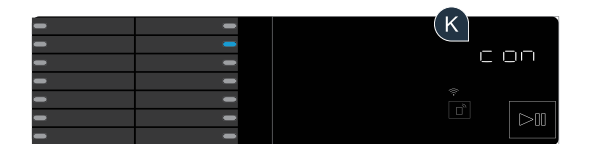

如顯示螢幕上出現**Err**(錯誤),代表無法在15分鐘內建立連線。 請檢查家電是否超出家用網絡(Wi-Fi)的覆蓋範圍,必要時重複上述過程。 н

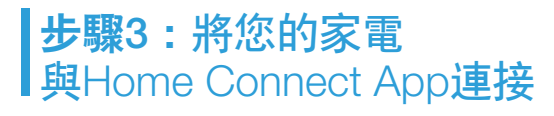

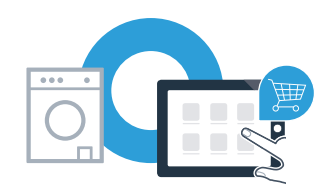

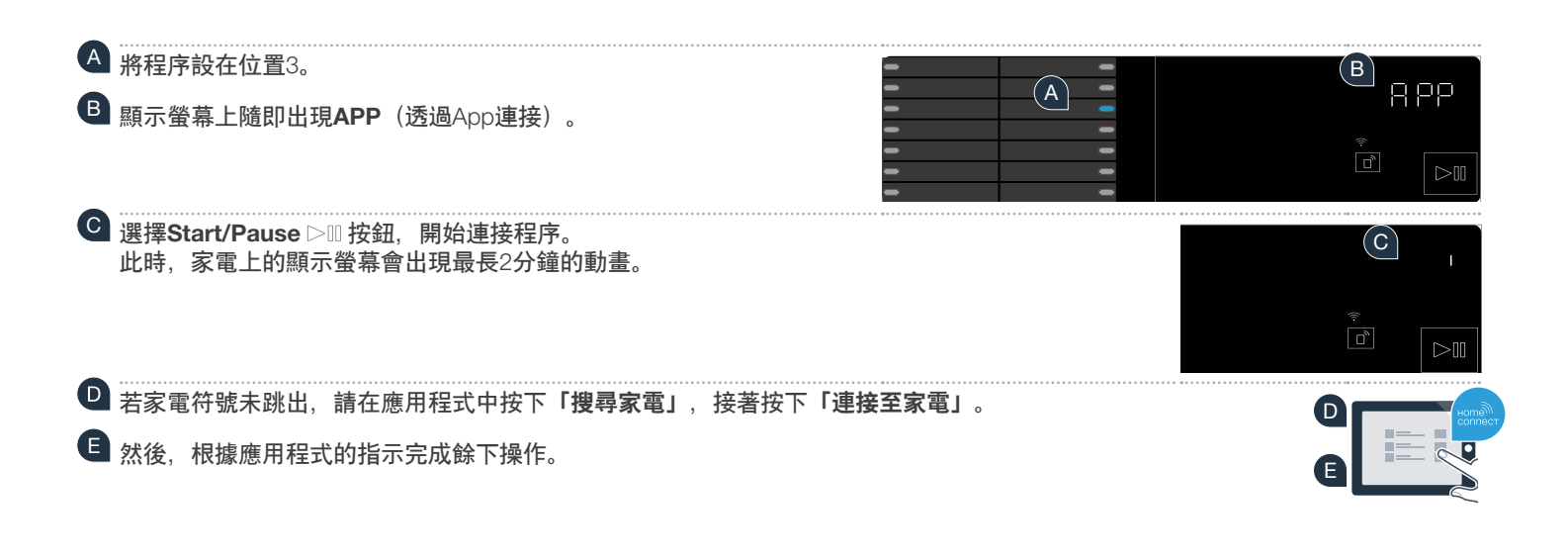

長時間未操作電器,功能表將自動關閉。 如您想透過App開啟程式時,按下遠端啟動 □ 按鈕3秒鐘,即可快速進入Home Connect設定。

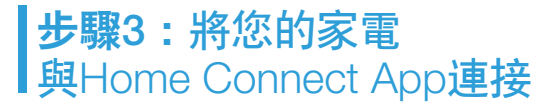

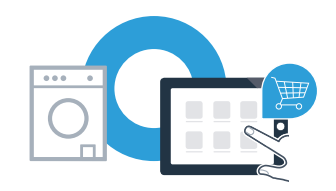

• 如果您的家電與應用程式連線成功,顯示螢幕上會顯示con(已連接)。

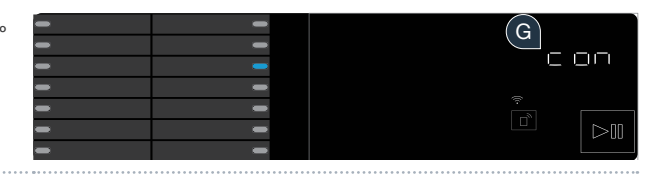

G 快按一下遠端啟動□<sup>®</sup>按鈕,即可離開設定。

家電已成功連接。請盡情享受Home Connect應用程式帶來的便利生活!

如顯示螢幕上出現**Err**(錯誤): 請確認您的智能手機或平板電腦(Wi-Fi)是否與家用網絡連線。 重複步驟3中的操作流程。

### 智能型家居平臺Home Connect: 與強大的夥伴聯手,讓未來的網絡生活 更為輕鬆。

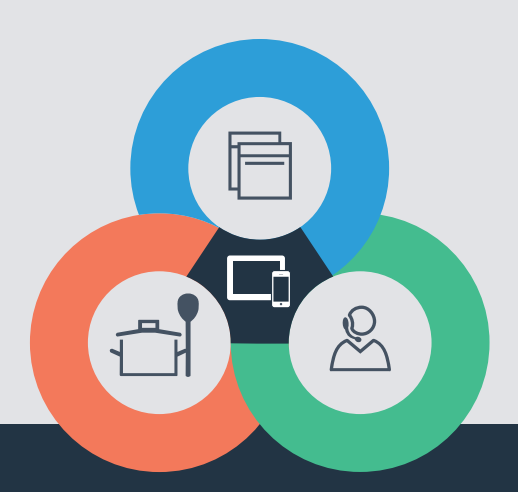

如有疑問? 請訪問www.home-connect.com

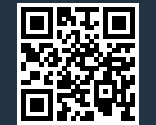

#### Home Connect是博西華家用電器有限公司提供的服務

Apple App Store及iOS為Apple Inc.品牌 Android為Google Inc.品牌 WiFi為WiFi Alliance品牌

zh (9703) 9001308980